# 包括的BPSDケアシステム® 操作マニュアル (WEB版)

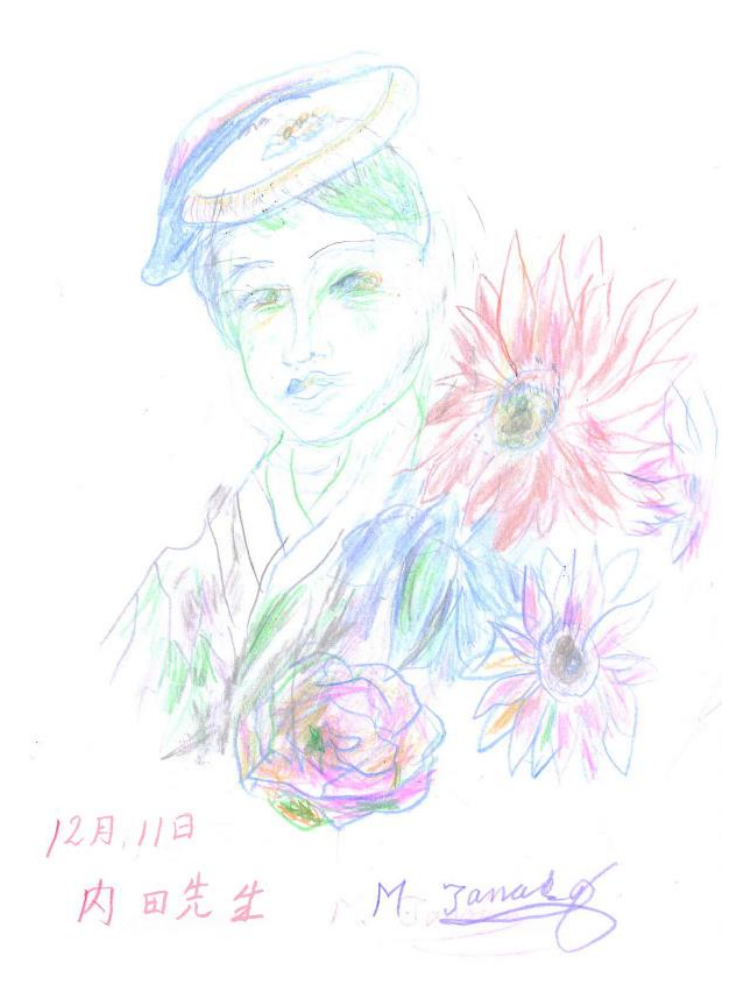

群馬大学大学院保健学研究科 内田 陽子

## 株式会社 C&T 2020年6月23日 改訂版

このマニュアルは、日本医療研究開発機構(AMED)の課題番号JP19dk00207033 の支援を受けて作成された。 包括的BPSDケアシステム®操作マニュアル

システムの起動・終了
 Webブラウザを起動させ、アドレス入力
 IDとパスワードを聞いてくるので入力してログインします。

✓ 包括的BPSDケアシステム ®

 IDとパスワードは 発行されたものを入 カして右下のログイン をクリックすると、 「包括的BPSDケアシス テム®」の処理画面が 表示になります。

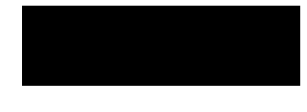

 終了するときは、右上 のログアウトをクリッ クすると、システムは 終了します。

| ログイン           |             |                          |                   |       |   |
|----------------|-------------|--------------------------|-------------------|-------|---|
| I D            | test1       | <ul> <li>IDを記</li> </ul> | 意する               |       |   |
| パスワード          | •••••       |                          | ドを記憶する            |       |   |
|                |             |                          |                   |       |   |
|                |             |                          |                   |       |   |
| © C&T CO., LTD |             |                          |                   | ログイン  | - |
| 包括的BPSDケア      | 'システム®      |                          |                   |       | ^ |
| 利用者検索          | 利用者登録       | 評価集計                     | ع <del>ج</del> لا | ログアウト |   |
| メニューから作業項目     | 目を選択してください。 |                          |                   |       |   |
|                |             |                          |                   |       |   |
|                |             |                          |                   |       |   |
|                |             |                          |                   |       |   |
|                |             |                          |                   |       |   |
| @ C&T CO., LTD |             |                          |                   |       | - |

2. 利用者の情報を登録します。

| 🚽 包括的BPSDケア | アシステム ®                                                  |                 |               |                  |
|-------------|----------------------------------------------------------|-----------------|---------------|------------------|
| 利用者検索       | 利用者登録                                                    | 評価集計            | システム          | ログアウト            |
| 利用者登録       |                                                          |                 |               |                  |
| 利用者コード      |                                                          | ※必須 ※重複不可:      | ※半角英数20文字以内   |                  |
| 氏名          |                                                          | *               | 全角20文字以内      |                  |
| フリガナ        |                                                          | *               | 全角20文字以内      |                  |
| 性別          | ○男性 ○女性 ※④                                               | ◊須 ※一覧から選択      |               |                  |
| 年齢          |                                                          |                 |               |                  |
| 住所          |                                                          |                 |               |                  |
| 電話番号        |                                                          |                 |               |                  |
| 現住居         |                                                          | 施設 ○ グループホーム    | ○ 病院 ○ その他    |                  |
| 要介護認定       | ◎ なし   ◎ 要支援1 ◎                                          | 要支援2 ○ 要介護1 ○   | 要介護2 🔾 要介護3 🔘 | 要介護4 ○ 要介護5      |
| 障害高齢者自立度    | ○ 自立 ○ ランク」 ○                                            | ランクΑ 0 ランクΒ 0   | ランクC          |                  |
| 認知症高齡者自立度   | ○なし ○Ⅰ ○                                                 | Іа ОІЬ О∐Іа     | ⊙≣b ⊙IV       | ○ M ○ 不明         |
| 認知症原因疾患     | □ アルツハイマー型認知                                             | 症 □ 血管性認知症 □ レビ | 之—小体型認知症 □ 前頭 | 喇頭型認知症 □ その他     |
| 認知症以外疾患     | <ul> <li>□ なし</li> <li>□ 未成(n)</li> <li>□ その他</li> </ul> | ペーキンソン病 □ 高血圧   | 🛛 脳血管疾患 🗎 骨折  | □ 循環器 □ 呼吸器 □ 神経 |
| 使用薬品        | □ なし □ 抗認知症薬                                             | □睡眠薬 □下剤 □ 1    | 亢精神薬 🗆 その他    |                  |
| 麻痺の有無       | ○あり ○なし                                                  |                 |               |                  |

| 同居家族           | ○ 独居  | ○ 同居者;  | あり     |          |       |       |               |          |     |       |  |
|----------------|-------|---------|--------|----------|-------|-------|---------------|----------|-----|-------|--|
| 主介護者           | ○ 配偶者 | ○娘      | ○ 息子   | ○嫁       | ○婿    | ○親    | ○ 職員          | ○ その他    |     |       |  |
| 以前の職業          | ○ 会社員 | ○ 自営業   | ○農業    | ◎ 主婦     | 0 その他 | ○ 無職  |               |          |     |       |  |
| 現在の職業          | ○ 無職  | ○ 会社員   | ○ 自営業  | ○ 農業     | ○主婦   | ○ その他 |               |          |     |       |  |
| 趣味・特技          | □ 絵画  | □ 書道    | □ 読書   | □ 俳句     | □ 詩吟  | □ 手芸  | <i>□ </i> スポー | ツ □ TV鑑賞 | □なし | □ その他 |  |
| 利用サービス         | ■ 施設サ | -ビス □ ハ | 書宅サービス | ス 🗆 そのti | 8     |       |               |          |     |       |  |
| 備考             |       |         |        |          |       |       |               |          |     |       |  |
| ⊜ C&T CO., LTD |       |         |        |          |       |       |               |          | ŝ   | 2 F   |  |

利用者コード 9桁 012340001
 頭から2桁 地区コード 01
 3桁目から5桁目 施設コード 234
 6桁目から9桁目 個人コード 0001 施設ごとに連番で付加する。

| 2 | 必要項目の入力 | クリックする                   |
|---|---------|--------------------------|
|   | ○ 単一選択  | $\rightarrow$ (1)        |
|   | ─ 複数選択  |                          |
|   |         | 選択肢にない回答の場合に自由に記載してください。 |

③ 項目を選択したら右下の「登録」をクリックすると、利用者の登録ができます。

3.利用者の情報を修正します。

- 修正したい利用者 の利用者コードを 入力し、右下の 「検索」をクリッ クすると該当者が 下部の欄に表示に なります。
- 該当の利用者コードの上でクリックすると修正画面に移動します。

| 利用者検索       |      | 利用者登録             |      | 評価集計 | ≥. | ステム |      |            | ログアウ  | Þ   |
|-------------|------|-------------------|------|------|----|-----|------|------------|-------|-----|
| 利用者検索       |      |                   |      |      |    |     |      |            |       |     |
| 前回評価日       | 0    | $\square \sim 60$ | 日前   |      |    |     |      |            |       |     |
| 利用者コード      |      |                   |      |      |    |     |      |            |       |     |
| 利用者名        |      |                   |      |      |    |     |      |            |       |     |
| 1名の利用者が見つ   | かりまし | た。                |      |      |    |     |      |            |       |     |
| 利用者コード      |      |                   | 利用者名 |      |    | 性別  | 年齢   | 登録日        | 前回評価日 | 評価  |
| 10001111 前橋 | 氰 花子 |                   |      |      |    | 女性  | 80 歲 | 2019/12/16 |       | 0 🗆 |

- ⑧ 修正項目がある場合 は右下の修正をク リックすると、2の 登録と同様の画面が 表示になるので修正 します。
- ④ 修正したら右下の実 行をクリックし、修 正をしない場合は、 戻るをクリックしま す。

| 👤 前橋 花子 (80; | 轰)             |           |          |      |       |
|--------------|----------------|-----------|----------|------|-------|
| 利用者情報        | 評価登録           | 評価内容      | アクションプラン | 評価分析 | 利用者検索 |
| 利用者情報        |                |           |          |      |       |
| 利用者コード       | 010001111      |           |          |      |       |
| 氏 名          | 前橋 花子          |           |          |      |       |
| フリガナ         | マエバシーハウ        | +⊐        |          |      |       |
| 性別           | 女性             |           |          |      |       |
| 年齡           | 80歳            |           |          |      |       |
| 住所           | 群馬県前橋市新        | 新前橋町1-2-3 |          |      |       |
| 電話番号         | 012-345-6789   |           |          |      |       |
| 現住居          | 自宅             |           |          |      |       |
| 要介護認定        | 要支援2           |           |          |      |       |
| 障害高齢者自立度     | 自立             |           |          |      |       |
| 認知症高齢者自立度    | I              |           |          |      |       |
| 認知症原因疾患      | アルツハイマー        | -型認知症     |          |      |       |
| 認知症以外疾患      | 糖尿病            |           |          |      |       |
| 使用薬品         | その他            |           |          |      |       |
| 麻痺の有無        | なし             |           |          |      |       |
| 同居家族         | 同居者あり          |           |          |      |       |
| 主介護者         | 配偶者            |           |          |      |       |
| 以前の職業        | 会社員<br>経理担当    |           |          |      |       |
| 現在の職業        | その他            |           |          |      |       |
| 趣味・特技        | その他<br>陶芸 テレビ! | ゲーム       |          |      |       |
| 利用サービス       | 施設サービス         |           |          |      |       |
| 備考           |                |           |          |      |       |
| 登録日          | 2019/12/16     |           |          |      |       |
| C&T CO., LTD |                |           |          |      | 修正    |

- 4. 利用者の評価登録をします。
  - それぞれの項目を評価し、右の欄にアウトカムを高める項目を選択します。
    - ① 利用者と面談した日を入力します
    - ② 現在の利用者の評価を選択します。
    - ③ アウトカムを高めるための実施項目を選択します(複数選択可)
    - ④ 全ての項目にチェックを付けたら右下の「登録」をクリックします。

| 評価登録           |                  |                                           |  |  |
|----------------|------------------|-------------------------------------------|--|--|
| 評価日            | 2019/12/01 (1回目) |                                           |  |  |
| 1. BPSDの項目(3項目 | 1)               |                                           |  |  |
| 1. 笑顏          | ○ 0:毎日笑顔が見られる 2  | <ul> <li>■ 原因・背景の追求</li> <li>③</li> </ul> |  |  |
| 笑顔が見られます       | ○ 1:ほぼ毎日笑顔が見られる  | □ 本人の好きな活動や会話を取り入れる                       |  |  |
| /J. t          | ○ 2:時折笑顔が見られる    | □ 温浴、マッサージなどの快適ケア                         |  |  |
|                | ○ 3:あまり笑顔が見られない  | □ スキンシップ                                  |  |  |
|                | ○ 4:全く笑顔が見られない   | □ 歌や趣味活動の実施                               |  |  |
|                |                  | □ 回想法                                     |  |  |
|                | 1.               | <ul> <li>医師の主疾患の治療調整</li> </ul>           |  |  |
|                |                  | □ 医師の薬剤の調整・検討                             |  |  |
|                |                  |                                           |  |  |
|                |                  |                                           |  |  |

- 1. BPSDの項目(3項目)
  - 1. 笑顔
  - 2. BPSD一心理症状
  - 3. BPSD一行動症状

| 1. BPSDの項目(3項目) |                                       |                                       |
|-----------------|---------------------------------------|---------------------------------------|
| 1. 笑顔           | ○ 0:毎日笑顔が見られる                         | □ 原因・背景の追求                            |
| 笑顔が見られますか?      | ○ 1:ほぼ毎日笑顔が見られる                       | 本人の好きな活動や会話を取り入れる                     |
|                 | ○ 2:時折笑顔が見られる                         | □ 温浴、マッサージなどの快適ケア                     |
|                 | ○ 3:あまり笑顔が見られない                       | □ スキンシップ                              |
|                 | ○ 4:全く笑顔が見られない                        | <ul> <li>歌や趣味活動の実施</li> </ul>         |
|                 |                                       | □回想法                                  |
|                 |                                       | □ 医師の主疾患の治療調整                         |
|                 | · · · · · · · · · · · · · · · · · · · | <ul> <li>医師の薬剤の調整・検討</li> </ul>       |
|                 |                                       |                                       |
|                 |                                       |                                       |
| 2. BPSD-心理症状    | ○ 0:全くない                              | □ 原因・背景の追求                            |
| 心理症状はどの程度あ      | ○ 1:まれにある (2日以内の短期間)                  | □ 環境整備                                |
| りましたか?          | ○ 2:時にある(3日以上の短期間または3日以内              | <ul> <li>訴えを聞き、サインをキャッチする</li> </ul>  |
|                 | の終日)                                  | □ 安心させる優しい声かけ                         |
|                 | ○ 3:しばしば (3日以上ぼぼ終日)                   | <ul> <li>薬の適切な量の処方と服薬状況の確認</li> </ul> |
|                 | ○ 4:毎日ある                              | □ 妄想から現実に戻るような声かけ                     |
|                 |                                       | □ 今の不安を受け止める                          |
|                 |                                       | <ul> <li>医師の主疾患の治療調整</li> </ul>       |
|                 |                                       | □ 医師の薬剤の調整・検討                         |
|                 |                                       |                                       |
|                 |                                       |                                       |
| 3. BPSD-行動症状    | ○ 0:全くない                              | □ 原因・背景の追求                            |
| 行動症状はどの程度あ      | ○ 1:まれにある (2日以内の短期間)                  | □ 環境整備                                |
| りましたか?          | ○ 2:時にある(3日以上の短期間または3日以内              | <ul> <li>訴えを聞く</li> </ul>             |
|                 | の終日)                                  | □ 安心させる優しい声かけ                         |
|                 | ○ 3:しばしば (3日以上ぼぼ終日)                   | □ 薬の副作用の確認                            |
|                 | 0 4:毎日ある                              | □ 今の不安を受け止める                          |
|                 |                                       | <ul> <li>徘徊に付き合う</li> </ul>           |
|                 |                                       | □ 散歩をする                               |
|                 |                                       | □ 不快なものを取り除く                          |
|                 |                                       | <ul> <li>医師の主疾患の治療調整</li> </ul>       |
|                 |                                       | <ul> <li>医師の薬剤の調整・検討</li> </ul>       |
|                 |                                       |                                       |
|                 |                                       |                                       |

### 2. 生活・セルフケア行動の項目(9項目)

- 1. 身づくろい
- 2. 入浴
- 3. 食事
- 4. トイレでの排泄
- 5. 歩行
- 6.休息·睡眠
- 7. 金銭管理
- 8. 事故防止
- 9. 服薬管理

| 2. 生活・セルフケア行動の                  | D項目(9項目)                                                                                                    |                                                                                                    |
|---------------------------------|----------------------------------------------------------------------------------------------------|----------------------------------------------------------------------------------------------------|
| 1. 身づくろい<br>自分で身づくろいができ<br>ますか? | <ul> <li>0:自分で身づくろいができる</li> <li>1:物品の準備、声かけや見守りがあればできる</li> <li>2:顔を拭くなど一部動作はできるが、部分的介助が必要</li> <li>3:自分ではできず全介助が必要</li> <li>4:身づくろいはできない(拒否も含む)</li> </ul>                           | <ul> <li>原因・背景の追求</li> <li>模範を示す</li> <li>物品を整える</li> <li>声かけ</li> <li>少し手を添えて介助する</li> </ul>                                                                                                    |
| 2. 入浴<br>自分で入浴ができます<br>か?       | <ul> <li>0:自分で入浴ができる</li> <li>1:入浴具の準備、声かけや見守りがあればできる</li> <li>2:体を洗うなど一部の動作はできるが、浴槽の出入りなど部分的介助が必要</li> <li>3:自分ではできず全介助が必要</li> <li>4:入浴はできない(拒否も含む)</li> </ul>                       | <ul> <li>原因・背景の追求</li> <li>入浴環境の工夫</li> <li>馴れた担当者が介助する</li> <li>好きな時間に入浴</li> <li>混乱しないよう声かけ・誘導</li> <li>プライバシーの確保</li> </ul>                                                                               |
| 3. 食事<br>自分で食事ができます<br>か?       | <ul> <li>0:自分で食事ができる</li> <li>1:食事を準備し、声かけや見守りがあればできる</li> <li>2:食べ物を咀嚼、飲み込みなどはできるが、口に<br/>運ぶために部分的介助が必要</li> <li>3:飲み込みも悪く全介助が必要</li> <li>4:経口摂取はできない(胃痺造設、IVH、拒否<br/>も含む)</li> </ul> | <ul> <li>原因・背景の追求</li> <li>スプーン、箸、皿、コップの工夫</li> <li>食事内容(とろみ・ソフト食)の工夫</li> <li>少しずつ食事を出す</li> <li>本人のペースに合わせた介助</li> <li>見守り・声かけ</li> <li>行動誘発刺激(コップを手に持たせる、口に食事を持っていく)など</li> <li>食事に集中できる環境をつくる</li> </ul> |

| 4. トイレでの排泄           | ○ 0:自分でトイレで排泄できる                                                                                                    | <ul> <li>原因・背景の追求</li> </ul> |  |  |
|----------------------|----------------------------------------------------------------------------------------------------|------------------------------|--|--|
| 自分でトイレで排泄が<br>できますか? | <ul> <li>1:物品の準備、排泄を促す声かけや見守りがあ<br/>わげできる。</li> </ul>                                                                                                    | □ 排泄のサインを把握する                |  |  |
|                      |                                                                                                    | □ 排泄に合わせた声かけ、誘導              |  |  |
|                      | <ul> <li>2:臀部を拭くなど一部の動作はできるが、移動<br/>やズボンの上げ下げなど、部分的介助が必要</li> </ul>                                                                                                    | □ トイレの場所をわかりやすくする            |  |  |
|                      | ○ 3:トイレで排泄できるが全介助が必要                                                                                                    | □ 排泄アセスメント(回数・時間)            |  |  |
|                      | ○ 4:トイレでの排泄はできない(始終オムツ・留                                                                                                    | □ 手すりや便器の工夫                  |  |  |
|                      | 置力テーテル使用も含む)                                                                                                    | すみやかなパット・オムツ交換               |  |  |
|                      |                                                                                                    | □ 声をかけながら介助する                |  |  |
|                      |                                                                                                    | □ 化粧・身だしなみを整える               |  |  |
|                      |                                                                                                    |                              |  |  |
|                      |                                                                                                    |                              |  |  |
| 5. 歩行                | ○ 0:自分の足で歩行し、移動できる                                                                                                    | □ 原因・背景の追求                   |  |  |
| 自分で歩行や移動がで<br>きますか?  | ○ 1:杖や歩行器などを使用し、声かけや見守りが                                                                                                    | □ シルバーカー、歩行器の使用              |  |  |
| 64977                | あればできる                                                                                                    | □ 車いすの準備と使用の声かけ              |  |  |
|                      | <ul> <li>2:車いすの操作、手引き歩行などできる動作も<br/>あるが、移棄や立ち上がりなど部分的介助が必</li> </ul>                                                                                                    | □ 手すり・持つところの工夫               |  |  |
|                      | 要                                                                                                    | □ 迷子にならないための工夫               |  |  |
|                      | ○ 3:自分で車いすの移乗はできず、全介助が必要                                                                                                    | □ リハビリテーション、体操               |  |  |
|                      | ○ 4:ストレッチャーやベッド移送が必要                                                                                                    | □ 手引き歩行                      |  |  |
|                      |                                                                                                    | □ 同伴して歩く                     |  |  |
|                      |                                                                                                    | □ 散歩、外出機会の提供                 |  |  |
|                      |                                                                                                    | □ 定期的に車いすに移乗                 |  |  |
|                      |                                                                                                    |                              |  |  |
|                      |                                                                                                    |                              |  |  |
| 8.休息,睡眠              | ○ ○ 白谷で疲労する前に調整して休むことができ                                                                                                    | □ 原田、我星の追求                   |  |  |
| 自分で調整して休息や           | a and the state of the construction of the state of the state of the s |                              |  |  |
| 睡眠が取れています            | ○ 1:疲れたら自分から休むことができる                                                                                                    |                              |  |  |
| 7,51 ?               | ○ 2:人に促されたら休むことができる                                                                                                    | ○ 塗飾、口がに当たる                  |  |  |
|                      | ○ 3:薬を服用すれば休むことができる                                                                                                    | り等)                          |  |  |
|                      | ○ 4:休むことができない                                                                                                    | □ 内服薬の副作用チェック                |  |  |
|                      |                                                                                                    | □ 不快感・痛みの除去                  |  |  |
|                      |                                                                                                    | □ ベッドに寄り添い、スキンシップ            |  |  |
|                      |                                                                                                    |                              |  |  |
|                      |                                                                                                    |                              |  |  |

| 7. 金銭管理            | ○ 0:自分ですべての金銭管理ができる       | □ 原因・背景の追求                   |  |  |
|--------------------|---------------------------|------------------------------|--|--|
| 自分で金銭管理ができま<br>すか? | ○ 1:日常の金銭管理なら助言がなくてもできる   | □ お金の使い方を一緒に考える              |  |  |
| 9.0.1              | ○ 2:助言や身守りなど、部分的に介助が必要    | □ 買い物や銀行に付き添う                |  |  |
|                    | ○ 3:金銭管理を全面的に代行する必要がある    | □ メモの活用                      |  |  |
|                    | ○ 4:金銭を全く扱っていない           | □ 支払いは通帳引き落としにする             |  |  |
|                    |                           | □ 家族・知人に協力を求める               |  |  |
|                    | 1                         | □ 成年後見制度の活用                  |  |  |
|                    |                           |                              |  |  |
|                    |                           | 1                            |  |  |
| 8. 事故防止            | ○ 0:自分で防止できる              | <ul> <li>原因・背景の追求</li> </ul> |  |  |
| 自分で事故を防止するこ        | ○ 1:環境整備、声かけ、誘導をすれば、防止できる | □ リスクアセスメント                  |  |  |
| こい (553 9 かく       | ○ 2:誘導や監視をするなど、部分的に介助する必要 | 本人の周囲に危険なものを置かない             |  |  |
|                    | ○ 3:常に他者の誘導・監視をする必要がある    | □ 本人の行動を見守る                  |  |  |
|                    | ○ 4:事故を防止できない(事故が常に起こる)   | □ 転倒感知技置の導入                  |  |  |
|                    |                           | □ 飲み込みやすい食事の工夫               |  |  |
|                    | 1                         | □ IH(電磁料理器)導入                |  |  |
|                    |                           | □ タイマーの活用                    |  |  |
|                    |                           | □ メモや注意書きの活用                 |  |  |
|                    |                           |                              |  |  |
|                    |                           |                              |  |  |
| 9. 服薬管理            | ○ 0:自分でできる                | □ 原因・背景の追及                   |  |  |
| 自分で服薬管理ができま        | ○ 1:声かけや見守りがあればできる        | □ 薬の種類や回数を減らす・中止する           |  |  |
| 9 71'?             | ○ 2:一部動作はできるが、部分的介助が必要    | 飲み込みやすいように薬の形態を工夫            |  |  |
|                    | ○ 3:自分はできず全介助が必要          | □ ゼリーやとろみ付飲料を使用              |  |  |
|                    | ○ 4:服薬できない(拒否も含む)         | □ 一包化する                      |  |  |
|                    |                           | □ カレンダーを使う                   |  |  |
|                    | 1                         | □ 声かけを工夫する                   |  |  |
|                    |                           | □ 介助の工夫                      |  |  |
|                    |                           |                              |  |  |
|                    |                           |                              |  |  |

### 3. その人らしさの項目(6項目)

- 1. 外見の保持
- 2. あいさつ
- 3. 意思表示
- 4. コミュニケーション (意思の疎通)
- 5.役割の発揮
- 6. 趣味や生きがいの実現

| 3. その人らしさの項目(       | B項目)                                                 |                                             |
|---------------------|------------------------------------------------------|---------------------------------------------|
| 1. 外見の保持            | ○ 0:毎日保持できている                                        | □ 原因・背景の追求                                  |
| 外見はその人らしさが          | ○ 1:ほぼ保持できている                                        | □ なじみの服を持ち込む                                |
| 18/241 (118 9 //) ? | ○ 2:保持できている・できていないが同じくらいあ                            | <ul> <li>整容を行う</li> </ul>                   |
|                     | 8                                                    | □ 着衣・着脱を整える                                 |
|                     | <ul> <li>3:保持できていないことが多い</li> </ul>                  | □ 化粧を行う                                     |
|                     | ○ 4:保持できていない                                         | □ 他者との交流の場                                  |
|                     | //                                                   |                                             |
| 2. あいさつ             | ○ 0:自分から相手にわかる言語と表情で返事ができ                            | <ul> <li>原因・背景の追求</li> </ul>                |
| あいさつした時の反応          | 5                                                    | □ 毎日笑顔ではっきりとあいさつする                          |
| はいかかですか?            | <ul> <li>1:言葉ははっきりしないが、うなずくなどの反応<br/>ができる</li> </ul> | <ul> <li>□ 目を見て話す</li> </ul>                |
|                     | <ul> <li>2:何らかの反応ができる</li> </ul>                     | □ 個別にかかわる時間を多くする                            |
|                     | ○ 3:反応がないことが多いが、時に何らかの反応が                            | □ スキンシップ                                    |
|                     | ある                                                   | ■ 頻回に交流し、なじみの関係を作る                          |
|                     | ○ 4:常に反応がない                                          |                                             |
|                     |                                                      | 1                                           |
|                     | //                                                   |                                             |
| 3. 意思表示             | ○ 0:毎日自分で意思表示ができる                                    | □ 原因・背景の追求                                  |
| 意思表示ができていま          | ○ 1:自分で意思表示ができることが多い                                 | □ 意思をよく聴く                                   |
| 9 70' ?             | ○ 2:声かけしてもらえばできる                                     | □ 意思表示のため、家族・職員に働きかける                       |
|                     | ○ 3:声かけしても時々できないことがある                                | ■ その都度説明を行い、同意を得る                           |
|                     | ○ 4:常に意思表示できない                                       | □ 外出・外泊の機会を持つ                               |
|                     |                                                      | □ 帰宅できるよう在宅支援を調整する                          |
|                     | 1                                                    | <ul> <li>         信教の継続         </li> </ul> |
|                     |                                                      | □ 反応からニーズを予測                                |
|                     |                                                      |                                             |
|                     |                                                      |                                             |

| 4. コミュニケーション              | ○ 0:毎日成り立つ                                                     | □ 原因・背景の追求                             |  |  |  |
|---------------------------|----------------------------------------------------------------|----------------------------------------|--|--|--|
| (意思の疎通)<br>コミュニケーションが成    | ○ 1:ほぼ成り立つ                                                     | □ 目も見て話す                               |  |  |  |
| リ立ちますか?                   | ○ 2:成り立つ時と成り立たない時が、同じくらいある                                     | □ 訴えを聴く                                |  |  |  |
|                           | ○ 3:ほとんど成り立たない                                                 | □ 興味のあることを語りかける                        |  |  |  |
|                           | ○ 4:成り立たない                                                     | □回想法                                   |  |  |  |
|                           |                                                                | □ スキンシップ                               |  |  |  |
|                           |                                                                | □ 感情に働きかける                             |  |  |  |
|                           |                                                                | □ 個別にかかわる時間を多くする                       |  |  |  |
|                           |                                                                | □ 本人特有のサインを引き出す                        |  |  |  |
|                           |                                                                |                                        |  |  |  |
|                           |                                                                |                                        |  |  |  |
| 5 沿利の発揮                   | ○ ○毎日 登壇している                                                   | □ 原因・背景の渡安                             |  |  |  |
| 役割を発揮しています                | <ul> <li>0.91で、5540 COLD</li> <li>0.1:週に数回程度、発揮している</li> </ul> | <ul> <li>お絞りたたみなどの役割提供</li> </ul>      |  |  |  |
| か?                        | <ul> <li>2:月に数回程度、発揮している</li> </ul>                            | 過去の習慣や特技を生かした役割の実現                     |  |  |  |
|                           | <ul> <li>3.2~3ヵ月に数回程度,発揮していろ</li> </ul>                        |                                        |  |  |  |
|                           | <ul> <li>0 4:全くない</li> </ul>                                   | <ul> <li>② 役割発揮に対して褒める、感謝する</li> </ul> |  |  |  |
|                           |                                                                | <ul> <li>✓ レクリエーション</li> </ul>         |  |  |  |
|                           |                                                                | □ 行動を誘発できる道具や環境の工夫                     |  |  |  |
|                           |                                                                |                                        |  |  |  |
|                           |                                                                |                                        |  |  |  |
|                           |                                                                | 1                                      |  |  |  |
| 6. 趣味・生きがいの実現             | ○ 0:ほぼ毎日ある                                                     | □ 原因・背景の追求                             |  |  |  |
| 趣味や生きがいを実現す<br>る機会がありますか? | ○ 1:週に数回程度ある                                                   | □ 本人の過去、生い立ちの理解                        |  |  |  |
| 5 M2213 05 5 05 5 13 .    | ○ 2:月に数回程度ある                                                   | □ レクリエーション                             |  |  |  |
|                           | ○ 3:2~3ヵ月に数回程度ある                                               | □ 道具の工夫                                |  |  |  |
|                           | ○ 4:全くない                                                       | □ 個別的な企画の実施                            |  |  |  |
|                           |                                                                |                                        |  |  |  |
|                           | /                                                              |                                        |  |  |  |

### 4.介護者の項目(3項目)

- 1. 認知症・障害の受容
- 2. 接し方や介護技術の取得
- 3.疲労やストレス

| 4.1 (漫者の項目 (3項目)                                                                  |                                                                                                    |                                                                                                    |
|-----------------------------------------------------------------------------------|----------------------------------------------------------------------------------------------------|----------------------------------------------------------------------------------------------------|
| <ol> <li>認知症・障害の受容<br/>介護者は本人を受け入<br/>れていますか?</li> </ol>                          | <ul> <li>0:受容している</li> <li>1:一部受容しているが、割り切りやあきらめが<br/>見られる</li> <li>2:受容できず、混乱・怒り・拒絶が見られる</li> <li>3:認知症であることを知り、戸惑いや否定が見<br/>られる</li> <li>4:認知症であることも知らない</li> </ul>               | <ul> <li>原因・背景の追求</li> <li>日頃から声かけ、交流を頻回にもつ</li> <li>相手を理解しようと努める</li> <li>介護者の不満を聴く</li> <li>介護者に休む時間を提供する</li> <li>家族会の紹介</li> </ul>                            |
| <ol> <li>投し方・介護方法の<br/>取得</li> <li>介護者は本人に応じた<br/>接し方や介護ができて<br/>いますか?</li> </ol> | <ul> <li>0:認知症・障害を理解して介護ができている</li> <li>1:認知症・障害の介護をおおよそ理解して介護できている</li> <li>2:一般的な介護はできているが、認知症・障害を理解した介護はしていない</li> <li>3:簡単で一般的な介護のみできている</li> <li>4:簡単で一般的な介護もできていない</li> </ul> | <ul> <li>原因・背景の追求</li> <li>介護方法について相談・教育</li> <li>介護者がわかりやすい方法を共に考える</li> <li>介護者ができていることを褒める</li> <li>介護者の訴えをよく聴く</li> <li>サービス利用を教える</li> <li>家族会の紹介</li> </ul> |
| 3. 疲労の様子<br>介護者は疲労が見られ<br>ますか?                                                    | <ul> <li>0:疲労はない</li> <li>1:軽度の疲労が見られる</li> <li>2:疲労していることが多い</li> <li>3:かなりの疲労が見られる</li> <li>4:疲労で治療の必要がある</li> </ul>                                                              | <ul> <li>原因・背景の追求</li> <li>疲労の訴えをよく聴く</li> <li>休む時間をつくる</li> <li>職員同士の協力</li> <li>サービスの種類と量の調節</li> </ul>                                                         |

### 5.評価登録の確認

評価内容のタブをクリックすると、入力した評価登録が表示されます。
 1回目の登録

| 🚊 前橋 花子 (80歳)                                             |                       |             |       |        |            |       |
|-----------------------------------------------------------|-----------------------|-------------|-------|--------|------------|-------|
| 利用者情報                                                     | 評価登録                  | 評価内容        | アクション | プラン    | 評価分析       | 利用者検索 |
| 評価内容                                                      |                       |             |       |        |            |       |
| 評価日 2                                                     | 2019/12/01 【1回        | ]]▼         |       |        |            |       |
| 1. BPSDの項目(3項目                                            | 1)                    |             |       |        |            |       |
| 1. 笑顔<br>笑顔が見られますか?                                       | - 1:ほぼ毎日              | 笑顔が見られる     |       | 🗷 本人の) | 子きな活動や会話を取 | り入れる  |
| <ol> <li>BPSD - 心理症状<br/>心理症状はどの程度あ<br/>りましたか?</li> </ol> | = 1:まれにあ              | る(2日以内の短期間) |       | ☑ 環境整備 | ā          |       |
| 3. BPSD - 行動症状<br>行動症状はどの程度あ<br>りましたか?                    | <mark>-</mark> 1:まれにあ | る(2日以内の短期間) |       | 図 訴えを問 | Ĵ<         |       |
| 2. 生活・セルフケア行                                              | 動の項目(9項目)             |             |       |        |            |       |
| 1. 身づくろい<br>自分で身づくろいがで<br>きますか?                           | 😑 0:自分で身              | づくろいができる    |       | ≥ 声かけ  |            |       |

### ② 2回目の評価登録をすると、前回と比較して表示になります。

| 改善 🗾 変化なし 📑 悪化している | N |
|--------------------|---|
|--------------------|---|

| 評価内容                                   |                     |                   |
|----------------------------------------|---------------------|-------------------|
| 評価日 20                                 | 119/12/10【2回目】▼     |                   |
| 1. BPSDの項目(3項目)                        |                     |                   |
| 1. 笑顔<br>笑顔が見られますか?                    | ▶ 0:毎日笑顔が見られる       | ≥ 温浴、マッサージなどの快適ケア |
| 2. BPSD – 心理症状<br>心理症状はどの程度あ<br>りましたか? | ➡ 1:まれにある(2日以内の短期間) | ☑ 環境整備            |
| 3. BPSD – 行動症状<br>行動症状はどの程度あ<br>りましたか? | ▶ 0:全くない            | ☑ 環境整備            |
| 2. 生活・セルフケア行動                          | の項目(9項目)            |                   |
| 1. 身づくろい<br>自分で身づくろいがで<br>きますか?        | ➡ 0:自分で身づくろいができる    | ✓ 模範を示す           |

6. アクションプランの登録をします。
 利用者ごとのアクションプランを登録します。
 ① アクションプランのタグをクリックします。

| ▲ 前橋 花子(88歳)     |      |      |          |      |       |  |  |  |  |  |  |
|------------------|------|------|----------|------|-------|--|--|--|--|--|--|
| 利用者情報            | 評価登録 | 評価内容 | アクションプラン | 評価分析 | 利用者検索 |  |  |  |  |  |  |
| アクションプラン         |      |      |          |      |       |  |  |  |  |  |  |
| 個別プランは登録されていません。 |      |      |          |      |       |  |  |  |  |  |  |
|                  |      |      |          |      |       |  |  |  |  |  |  |

| © C&T CO., LTD | 新規登録 |
|----------------|------|
|----------------|------|

② 右下の新規登録をクリックします。 各項目に入力をします。終わったら登録をクリックします。登録をしないときは、戻るをクリックします。

| ፪ 前橋 花子 (88歳)  |                            |      |             |      |             |  |  |  |  |  |  |  |
|----------------|----------------------------|------|-------------|------|-------------|--|--|--|--|--|--|--|
| 利用者情報          | 評価登録                       | 評価内容 | アクションプラン    | 評価分析 | 分析    利用者検索 |  |  |  |  |  |  |  |
| 個別プラン登録        |                            |      |             |      |             |  |  |  |  |  |  |  |
| プラン名           |                            | *2   | 須 ※全角10文字以内 |      |             |  |  |  |  |  |  |  |
| プラン目標          | ※必須 ※全角50文字                | 料以内  |             |      |             |  |  |  |  |  |  |  |
| 実施項目           | -<br>※全角50文字以内<br>+ ※実施項目を | 追加   |             |      |             |  |  |  |  |  |  |  |
| © C&T CO., LTD |                            |      | 戻る          |      | 登 録         |  |  |  |  |  |  |  |

③ 登録をすると下記の画面が表示になります。

| 🚊 前橋 花子 (80歳              | 1)                                                                                              |                                                  |                  |             |           |
|---------------------------|-------------------------------------------------------------------------------------------------|--------------------------------------------------|------------------|-------------|-----------|
| 利用者情報                     | 評価登録                                                                                            | 評価内容                                             | アクションプラン         | 評価分析        | 利用者検索     |
| アクションプラン                  |                                                                                                 |                                                  |                  |             |           |
| 1. その人らしさ<br>外見の保持<br>編 集 | <ul> <li>○ 改善し、目</li> <li>○ かなり改善</li> <li>○ 改善はして</li> <li>○ 少し改善が</li> <li>○ 改善が見ら</li> </ul> | 標を達成した<br>し、目標に近づいた<br>いるが、目標には足り<br>見られる<br>れない | □ 朝、<br>る。<br>ない | お化粧をする。口紅をつ | けるところから始め |
| 9 C&T CO., LTD            |                                                                                                 |                                                  |                  |             | 新規登録      |

### 7.診察評価 利用者の評価の変化がわかります。

| 👤 前橋 花子 (80歳)         |                   |                   |             |             |             |             |             |             |             |                  |
|-----------------------|-------------------|-------------------|-------------|-------------|-------------|-------------|-------------|-------------|-------------|------------------|
| 利用者情報                 | 評価登録              | i                 | 評価内容        | 5           | アクション       | プラン         | 評価分析        |             | 利用者検索       |                  |
| 評価分析                  |                   |                   |             |             |             |             |             |             |             |                  |
| 1. BPSDの項目(3項目)       |                   |                   |             |             |             |             |             |             |             |                  |
| 評価項目                  | 【1回目】<br>19/12/01 | 【2回目】<br>19/12/10 | 【3回目】<br>// | 【4回目】<br>// | 【5回目】<br>// | 【6回目】<br>// | 【7回目】<br>// | 【8回目】<br>// | 【9回目】<br>// | 【10回<br>目】<br>// |
| 1. 笑顔                 | <b>1</b>          | <b>Z</b> 0        |             |             |             |             |             |             |             |                  |
| 2. BPSD-心理症状          | <b>1</b>          | <b></b> 1         |             |             |             |             |             |             |             |                  |
| 3. BPSD-行動症状          | <b>-</b> 1        | 2 0               |             |             |             |             |             |             |             |                  |
| 2. 生活・セルフケア行動の項目(9項目) |                   |                   |             |             |             |             |             |             |             |                  |
|                       | (1回目)             | 【2回目】             | 【3回目】       | 【4回目】       | 【5回目】       | (6回目)       | 【7回目】       | 【8回目】       | (9回目)       | (10回             |

| 評価項目       | 【1回目】<br>19/12/01 | 【2回目<br>19/12/1 | 】 【3回目】<br>0// | 【4回目】<br>// | 【5回目】<br>// | 【6回目】<br>// | 【7回目】<br>// | 【8回目】<br>// | [9回目]<br>// | 目】<br>// |
|------------|-------------------|-----------------|----------------|-------------|-------------|-------------|-------------|-------------|-------------|----------|
| 1. 身づくろい   | <b>_</b> 0        |                 | 0              |             |             |             |             |             |             |          |
| 2. 入浴      | <b>–</b> 0        | N               | 1              |             |             |             |             |             |             |          |
| 3. 食事      | <mark>-</mark> 1  | N               | 2              |             |             |             |             |             |             |          |
| 4. トイレでの排泄 | <mark>-</mark> 1  | N               | 2              |             |             |             |             |             |             |          |
| 5. 歩行      | <b>_</b> 0        | -               | 0              |             |             |             |             |             |             |          |
| 6. 休息・睡眠   | <b>-</b> 1        | -               | 1              |             |             |             |             |             |             |          |
| 7. 金銭管理    | <b>_</b> 0        | <b>N</b>        | 1              |             |             |             |             |             |             |          |
| 8. 事故防止    | 1                 | 2               | 0              |             |             |             |             |             |             |          |
| 9. 服薬管理    | 2 2               | 2               | 1              |             |             |             |             |             |             |          |

### 3. その人らしさの項目(6項目)

| 評価項目                    | 【1回目】<br>19/12/01 | 【2回[<br>19/12 | ■】<br>/10 | 【3回目】<br>// | 【4回目】<br>// | 【5回目】<br>// | 【6回目】<br>// | 【7回目】<br>// | 【8回目】<br>// | 【9回目】<br>// | 【10回<br>目】<br>// |
|-------------------------|-------------------|---------------|-----------|-------------|-------------|-------------|-------------|-------------|-------------|-------------|------------------|
| 1. 外見の保持                | <b>-</b> 1        | 2             | 0         |             |             |             |             |             |             |             |                  |
| 2. あいさつ                 | <b>-</b> 1        | 2             | 0         |             |             |             |             |             |             |             |                  |
| 3. 意思表示                 | <mark>-</mark> 2  | 2 🔼 👘         | 0         |             |             |             |             |             |             |             |                  |
| 4. コミュニケーション<br>(意思の疎通) | <b>–</b> (        |               | 0         |             |             |             |             |             |             |             |                  |
| 5. 役割の発揮                | <b>-</b> 1        | 2             | 0         |             |             |             |             |             |             |             |                  |
| 6. 趣味・生きがいの実現           | <b>-</b> 1        | -             | 1         |             |             |             |             |             |             |             |                  |

### 4. 介護者の項目(3項目)

| 評価項目               | 【1回目】<br>19/12/01 | 【2回目】<br>19/12/10 | 【3回目】<br>// | 【4回目】<br>// | 【5回目】<br>// | 【6回目】<br>// | 【7回目】<br>// | 【8回目】<br>// | 【9回目】<br>// | 【10回<br>目】<br>// |
|--------------------|-------------------|-------------------|-------------|-------------|-------------|-------------|-------------|-------------|-------------|------------------|
| 1. 認知症・障害の受容       | <b>0</b>          | <b>D</b> 0        |             |             |             |             |             |             |             |                  |
| 2. 接し方・介護方法の取<br>得 | <b>0</b>          | <b>-</b> 0        |             |             |             |             |             |             |             |                  |
| 3. 疲労の様子           | 2 2               | 2 0               |             |             |             |             |             |             |             |                  |

包括的BPSDケアシステム®・マスタ管理

システムの起動・終了
 Webブラウザを起動させ、アドレス入力
 」をするとIDとパスワードを聞いてくるので入力してログインします。

✓ 包括的BPSDケアシステム<sup>®</sup>

 IDとパスワードは 発行されたものを入 カして右下のログイン をクリックすると、 「包括的BPSDケアシス テム<sup>®</sup>」のマスタ管理画 面が表示になります。

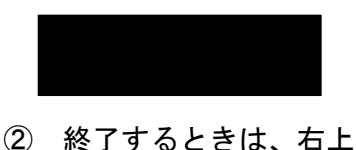

② 終了するとさは、石工 のログアウトをクリッ クすると、システムは 終了します。

# ログイン I D I Dを記憶する パスワード ・・ ログイン10とパスワードを入力して、画面下部の [ログイン] ボタンを押下してログインします。 YCL Inc. ログイン ご 包括的BPSDケアシステム @ 施 設 評価区分 評価項目 評価内容 介護内容 患者情報 システム ログアウト メニューから作業項目を選択してください。

### 1. 施設マスタ

① 施設を登録します。

| ✓ 包括的BPSDケアシステム <sup>®</sup>                                                                                                    |      |      |      |      |      |      |       |    |  |
|----------------------------------------------------------------------------------------------------|------|------|------|------|------|------|-------|----|--|
| 施設                                                                                                    | 評価区分 | 評価項目 | 評価内容 | 介護内容 | 患者情報 | システム | ログアウト |    |  |
| 施設一覧                                                                                                    |      |      |      |      |      |      |       |    |  |
|                                                                                                    |      |      | 施設名  |      |      |      | 停止    | 編集 |  |
| NPO法人地域診療情報連携協議会               編集                                                                                                    |      |      |      |      |      |      |       |    |  |
| アドリブろ                                                                                                    | けっと  |      |      |      |      |      |       | 編集 |  |
| 施設の一覧を表示します。<br>一覧にある施設の並び順・利用停止を一括で編集する場合は、編集後に画面下部の[更新]ボタンを押下します。<br>施設を新規で登録する場合は、画面下部の[新規登録]ボタンを押下します。<br>施設の編集を行う場合は、各施設行の[編集]ボタンを押下します。 |      |      |      |      |      |      |       |    |  |
| YCL Inc.                                                                                                    |      |      |      | 新    | 規登録  | Ī    | 更新    |    |  |

② 下部にある新規登録をクリックして施設の登録をします。 ID,パスワードは管理者が登録し、入力担当者に通知します。

| ② 包括的BPSDケアシステム     △ |      |                         |      |      |      |      |       |  |  |  |
|-----------------------|------|-------------------------|------|------|------|------|-------|--|--|--|
| 施設                    | 評価区分 | 評価項目                    | 評価内容 | 介護内容 | 患者情報 | システム | ログアウト |  |  |  |
| 施設 新規登録               |      |                         |      |      |      |      |       |  |  |  |
| 施設:                   | 名    | ※必須 ※半角全角20文字以内         |      |      |      |      |       |  |  |  |
| ログイン                  | >ID  | ※必須 ※重複不可 ※半角英数20文字以内   |      |      |      |      |       |  |  |  |
| パスワー                  | -ド   | ※必 <u>須</u> ※半角英数20文字以内 |      |      |      |      |       |  |  |  |
| 備                     | 考    |                         |      |      |      |      |       |  |  |  |
| YCLInc. 戻る 登録 ,       |      |                         |      |      |      |      |       |  |  |  |

必要事項を入力して、下部の登録をクリックし、登録ができたら戻るをクリック します。

| ② 包括的BPSDケアシステム® |            |                             |            |           |      |       |  |  |  |
|------------------|------------|-----------------------------|------------|-----------|------|-------|--|--|--|
| 施設評価             | 区分評価項目     | 評価内容                        | 介護内容       | 患者情報      | システム | ログアウト |  |  |  |
| 施設新規登録           |            |                             |            |           |      |       |  |  |  |
| 施設名              | 株式会社C&T    |                             | ※必須 ※半     | 角全角20文字以内 |      |       |  |  |  |
| ログインID           | candt      | candt ※必須 ※重複不可 ※半角英数20文字以内 |            |           |      |       |  |  |  |
| パスワード            | candt      | ※必須 ※                       | 洋角英数20文字以内 | 3         |      |       |  |  |  |
| 備考               | マニュアル作成のため | マニュアル作成のために登録しました。          |            |           |      |       |  |  |  |
| YCLInc. 戻る 登録 ,  |            |                             |            |           |      |       |  |  |  |

- ③ 修正する場合は、①の図の右端にある編集をクリックすると修正モードになります。
- 2. 評価区分マスタの登録

すでに入力済なので、修正や追加をするときにします。操作は施設と同様です。

| → 包括的BPSDケアシステム® |                                               |          |          |  |  |      |   |    |  |  |
|------------------|-----------------------------------------------|----------|----------|--|--|------|---|----|--|--|
| 施                | 施設 評価区分 評価項目 評価内容 介護内容 患者情報 システム ログアウ         |          |          |  |  |      |   |    |  |  |
| 評値               | 評価区分一覧                                        |          |          |  |  |      |   |    |  |  |
| 評価区分             |                                               |          |          |  |  |      |   |    |  |  |
| 1                | BPSD                                          | の項目(3項目) |          |  |  |      |   |    |  |  |
| 2                | 生活・                                           | セルフケア行動の | D項目(9項目) |  |  |      |   |    |  |  |
| з                | その人                                           | らしさの項目(6 | 項目)      |  |  |      |   |    |  |  |
| 4                | 4 介護者の項目 (3項目)                                |          |          |  |  |      |   |    |  |  |
| 評価               | 評価区分の一覧を表示します。<br>「評価区分」は、半角全角20文字以内で入力してください |          |          |  |  |      |   |    |  |  |
| © C&             | т со., і                                      | .TD      |          |  |  | 新規登録 | 1 | 更新 |  |  |

3. 評価項目マスタの登録

すでに入力済なので、修正や追加をするときにします。操作は施設と同様です。

| □ 🛃 包括的BPSDケアシステム® |       |         |   |                       |      |  |                  |      |      |     |    |
|--------------------|-------|---------|---|-----------------------|------|--|------------------|------|------|-----|----|
| 施                  | 設     | 評価区分    | 1 | 評価項目 評価内容 介           |      |  | で護内容             | 患者情報 | システム | ログア | ント |
| 評価項目一覧             |       |         |   |                       |      |  |                  |      |      |     |    |
| 評価区分               |       |         |   |                       | 平価項目 |  | 評価項目説明           |      |      |     | 停止 |
| 1                  | BPSDØ | 項目(3項目) | 1 | 1 (笑顔)<br>2 BPSD-心理症状 |      |  | 笑顔が見られますか?       |      |      |     |    |
|                    |       |         | 2 |                       |      |  | 心理症状は            |      |      |     |    |
|                    |       |         | 3 | BPSD-行                | 動症状  |  | 行動症状は            |      |      |     |    |
| 2                  | 生活・t  | 2ルフケア行動 | 1 | 身づくろい                 | I    |  | 自分で身つ            |      |      |     |    |
|                    | の項目   | (約1月日)  | 2 | 入浴                    |      |  | 自分で入浴ができますか?     |      |      |     |    |
|                    |       |         | 3 | 3 食事                  |      |  | 自分で食事ができますか?     |      |      |     |    |
|                    |       |         | 4 | トイレでの                 | 排泄   |  | 自分でトイレで排泄ができますか? |      |      |     |    |
|                    |       |         | _ |                       |      |  |                  |      |      |     |    |

### 4. 評価内容マスタの登録

すでに入力済なので、修正や追加をするときにします。操作は施設と同様です。

| 2 🕯 | ② 包括的BPSDケアシステム®       |         |    |                                |               |                     |        |  |  |  |  |  |
|-----|------------------------|---------|----|--------------------------------|---------------|---------------------|--------|--|--|--|--|--|
| 施   | 設                      | 評価区分    | 評値 | 平価項目 評価内容 介護内容 患者情報 システム ログアウト |               |                     |        |  |  |  |  |  |
| 評伯  | 評価項目一覧                 |         |    |                                |               |                     |        |  |  |  |  |  |
|     | 評価内容 1 BPSDの項目 (3項目) ▼ |         |    |                                |               |                     |        |  |  |  |  |  |
|     | ā                      | P価項目    |    |                                |               | 評価                  | 動内容    |  |  |  |  |  |
| 1   | 笑顔                     |         | 0  | 0:毎日笑                          | 0:毎日笑顔が見られる   |                     |        |  |  |  |  |  |
|     | 关阴刀                    | 見られますか? | 1  | 1:ほぼ毎                          | 1:ほぼ毎日笑顔が見られる |                     |        |  |  |  |  |  |
|     |                        |         | 2  | 2:時折笑                          | 2:時折笑顔が見られる   |                     |        |  |  |  |  |  |
|     |                        |         | 3  | 3:あまり笑顔が見られない                  |               |                     |        |  |  |  |  |  |
|     |                        |         | 4  | 4:全く笑顔が見られない                   |               |                     |        |  |  |  |  |  |
| 2   | BPSD                   | - 心理症状  | 0  | 0:全くない                         |               |                     |        |  |  |  |  |  |
|     | 心理症状はどの程度あ<br>りましたか?   |         |    | 1:まれにある (2日以内の短期間)             |               |                     |        |  |  |  |  |  |
|     |                        |         | 2  | 2:時にあ                          | る(3日以上の第      | <sup>豆期間または3日</sup> | 以内の終日) |  |  |  |  |  |

### 5.介護内容マスタの登録

すでに入力済なので、修正や追加をするときにします。操作は施設と同様です。

| 🛃 ĉ | ✓ 包括的BPSDケアシステム <sup>®</sup> |        |    |       |                   |      |      |      |     |    |  |  |
|-----|------------------------------|--------|----|-------|-------------------|------|------|------|-----|----|--|--|
| 施   | 設                            | 評価区分   | 評値 | 町項目   | 評価内容              | 介護内容 | 患者情報 | システム | ログア | ウト |  |  |
| 介   | 介護内容一覧                       |        |    |       |                   |      |      |      |     |    |  |  |
|     | 評価区分 1 BPSDの項目 (3項目) ▼       |        |    |       |                   |      |      |      |     |    |  |  |
|     | ā                            | 門価項目   |    |       |                   | 介護内  | 喀    |      |     | 停止 |  |  |
| 1   | 笑顔                           |        | 1  | 原因・背  | 景の追求              |      |      |      |     |    |  |  |
|     | 笑顔が見られますか? -<br>-            |        |    | 本人の好  | 本人の好きな活動や会話を取り入れる |      |      |      |     |    |  |  |
|     |                              |        |    | 温浴、マ  | 温浴、マッサージなどの快適ケア   |      |      |      |     |    |  |  |
|     |                              |        | 4  | スキンシ  | ップ                |      |      |      |     |    |  |  |
|     |                              |        | 5  | 歌や趣味  | 活動の実施             |      |      |      |     |    |  |  |
|     |                              |        | 6  | 回想法   |                   |      |      |      |     |    |  |  |
|     |                              |        | 7  | 医師の主  | 疾患の治療調整           |      |      |      |     |    |  |  |
|     |                              |        |    | 医師の薬  | 剤の調整・検討           |      |      |      |     |    |  |  |
| 9   |                              |        |    |       |                   |      |      |      |     |    |  |  |
| 2   | BPSD                         | - 心理症状 | 1  | 原因・背  | 景の追求              |      |      |      |     |    |  |  |
|     | 心理症状はどの程度あ<br>りましたか?         |        |    | 環境整備  | i                 |      |      |      |     |    |  |  |
|     |                              |        | 2  | 16马太郎 | + + ZN.5.4        | a    |      |      |     |    |  |  |

### 6. 患者情報マスタの登録

すでに入力済なので、修正や追加をするときにします。操作は施設と同様です。 利用者登録の選択項目を登録します。

| 施設評価      | 枢分                                                                | 評価項目                                                     | 評価内容            | 介護内容 | 患者情報 | システム | ログアウト |  |  |  |
|-----------|-------------------------------------------------------------------|----------------------------------------------------------|-----------------|------|------|------|-------|--|--|--|
| システム 編集   |                                                                   |                                                          |                 |      |      |      |       |  |  |  |
| 現住居       | 自宅,親類<br>※必須 ※ <sup>4</sup>                                       | 自宅,親類宅,施設,グループホーム,病院,その他<br>※必須 ※半角全角255文字以内             |                 |      |      |      |       |  |  |  |
| 要介護認定     | なし,要支<br>※必須 ※ <sup>4</sup>                                       | なし,要支援1,要支援2,要介護1,要介護2,要介護3,要介護4,要介護5<br>※必須※半角全角255文字以内 |                 |      |      |      |       |  |  |  |
| 障害高龄者自立度  | 自立,ラン<br>※必須 ※ <sup>3</sup>                                       | ク J ,ランク A ,<br>半角全角255文号                                | ランクB,ランク<br>『以内 | с    |      |      |       |  |  |  |
| 認知症高齢者自立度 | なし, I , II a , II b , II a , II b , IV, M, 不明<br>※必須 ※半角全角255文字以内 |                                                          |                 |      |      |      |       |  |  |  |
| 認知症原因疾患   | アルツハイマー型認知症,血管性認知症,レビー小体型認知症,前頭側頭型認知症,その他<br>※必須 ※半角全角255文字以内     |                                                          |                 |      |      |      |       |  |  |  |

システムマスタ
 システムマスタについては、管理者の使用項目です。

| お問合せ先                   |        |
|-------------------------|--------|
| 株式会社C&T                 |        |
| 群馬県前橋市新前橋町25-19         | 上原ビル2階 |
| Tel/Fax 027-251-5515    |        |
| Mail:info@c-and-t.co.jp |        |
| 担当:瀧澤                   |        |